## Update: Anzeiegprobleme der FKR-Site bei neueren Android-Geräten (ab Android 5.x)

- Fehlerbild 1: Die aktuellen Ergebnisse sowie Ergebnisse und Tabellen in FKR-Würzburg/2016-2017 werden nicht angezeigt. Das Gerät fragt nach einer "Authorisierung" (Grund: Das Gerät versucht die Datei "FKR-Kegeln " zur Bearbeitung zu öffnen).
  - Abhilfe: Deaktiviert die App "Google Tabellen" über Einstellungen -> Apps -> Google Tabellen -> Deaktivieren, ggf. müßt ihr zusätzlich noch die App "Google Drive" deaktivieren.
- Fehlerbild 2: Die aktuellen Ergebnisse sowie Ergebnisse und Tabellen in in FKR-Würzburg/2016-2017 werden nicht angezeigt. Ein Fenster "Aktion durchführen mit" erscheint. (Grund: Das Gerät fragt, mit welcher App weitergearbeitet werden soll).
  - Abhilfe: Tippt zur Anzeige auf "Internet" oder "Chrom" und "OK". Damit diese Abfrage nicht jedes erscheint, könnt Ihr die Checkbox "Immer" bzw. "Standardmäßig für diese Aktion verwenden" vor dem "OK" anklicken.

## Anzeigeprobleme und Ausdrucke:

Hinweise zu Problemen bezüglich "Blättern" / "Scrollen" in den Ergebnislisten bzw. vollständiges Ausdrucken mehrseitiger Ergebnislisten. Hierzu folgende Hinweise:

- 1. Allgemeine Empfehlung
  - Benutzt möglichst eine "aktuellen" Browser Firefox oder Google Chrome zur Anzeige der FKR-Site.
- 2. Detaillierte Hinweise
- 2.1 Benutzer von Windows XP mit Internet Explorer Version 7 Mit dem Internet Explorer 7 ist das Blättern in den Ergebnislisten nicht mehr möglich. Empfehlung: Installiert Firefox oder Internet Explorer Version 8.
- 2.2 Benutzer von Win7, Win8.x mit Internet Explorer oder Win10 mit Edge Browser Der Scroll-Balken (rechts am Rand) wird ggf. nicht auf die richtige Größe der Ergebnisliste angepasst. Zum "Blättern" in den Listen müsst Ihr als erstes mit der Maus in das Anzeigefenster klicken und dann mit den Pfeiltasten "nach oben" oder "nach unten" blättern / scrollen.
- 3. Ausdrucken von Ergebnislisten

Das vollständige Ausdrucken der Ergebnislisten aus dem Browser ist nicht (mehr wie früher) möglich. Neben jeder Ergebnisliste ist nun ein "Download Button" verfügbar, über den Ihr die gesamte Liste im PDF-Format anzeigen oder herunterladen und dann ausdrucken könnt.

Falls weitere Probleme oder Fragen bestehen, bitte ich Euch um Eure Hinweise und Anregungen.